## **INDIANA DEPARTMENT OF TRANSPORTATION**

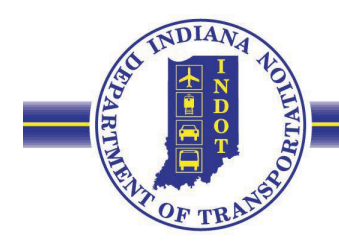

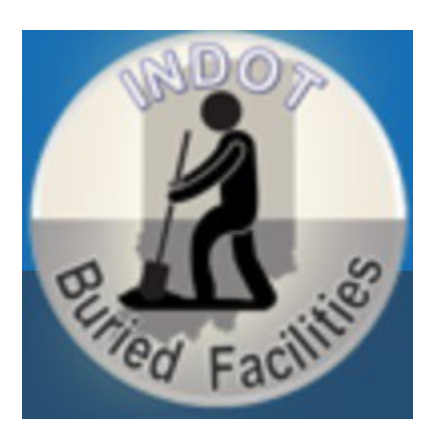

INDOT Application for Buried Facilities – User Guide Updated 1/8/2024

# Access and Login Instructions for INDOT Employees and Users Outside of INDOT That Have an ITAP Account

In order to use the Buried Facility Application, the user will need to request the application from within the INDOT Technical Applications Pathway (ITAP).

You can get to ITAP by visiting: <u>https://itap.indot.in.gov/</u>

Alternatively, for INDOT employees, on the Employee R<u>esource Internal</u> News (ERIN webpage), scroll down to the "Popular Applications" section of the page and click the "ITAP" link:

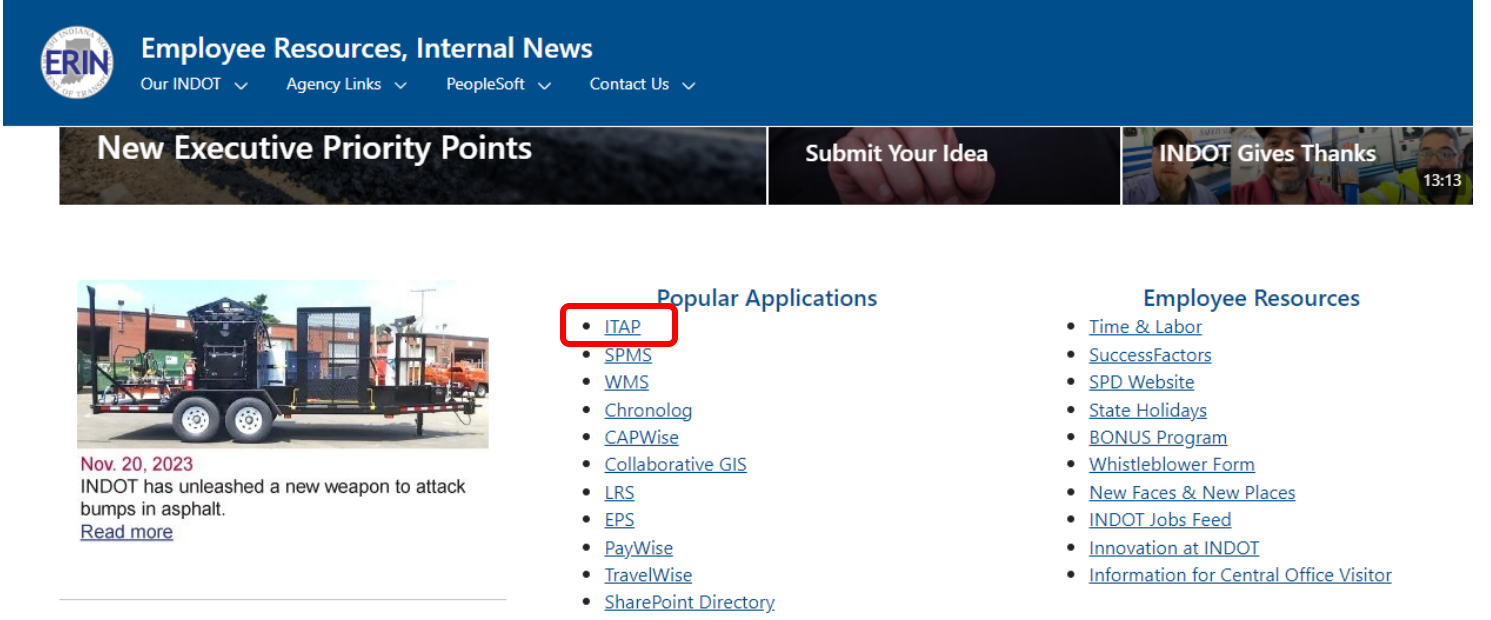

If prompted, log into ITAP using your state or ITAP credentials.

On the ITAP homepage, under the "Action Links" box on the right side of the page, click the "Enroll New Application" link.

| MENU |                         |        | HOME ? CONTACT SIGN OUT |
|------|-------------------------|--------|-------------------------|
|      |                         |        |                         |
|      | Applications            | C      | Action Links            |
|      |                         |        | Quick Start Guide       |
|      | Applications            | Links  | Track Request Status    |
|      | ▼ INDOT Applications    |        | Enroll New Application  |
|      | ArcGIS Enterprise       | Launch | Notifications           |
|      | Budget Forecasting Tool | Launch |                         |
|      | Buried Facilities       | Launch |                         |
|      | Clean Answers           | Launch |                         |

Find "**Buried Facilities**" in the list of applications, click the circle button for the Buried Facilities selection, and then scroll to the bottom of the window and click the "Next" button. A request will be sent to your supervisor and to the Buried Facilities app administrator to approve the creation of your account in the app. When the request has been approved by both your supervisor and the Buried Facilities administrator, you will receive an email that your request has been approved, and you will then have an account in the Buried Facilities app.

| MENU |                                             | номе | ?<br>HELP |                 |            |
|------|---------------------------------------------|------|-----------|-----------------|------------|
|      |                                             |      | w         | elcome Andrew B | lackburn 🛟 |
|      | Application Enrollment - Select Application |      |           |                 |            |
|      |                                             |      |           |                 |            |
|      |                                             | Q Se | arch      | Ø Clear         |            |
|      | - INDOT Applications                        |      |           |                 |            |
|      | Asset Fleet Management System               |      |           |                 |            |
|      | o Buried Facilities                         |      |           |                 |            |
|      | ⊖ CapWise                                   |      |           |                 |            |
|      | ○ CES Consultant Access                     |      |           |                 |            |
|      | Contractor Field Assistant                  |      |           |                 |            |
|      | Contractor Payroll Management System        |      |           |                 |            |
|      | O Contractor Performance Evaluation         |      |           |                 |            |
|      |                                             |      |           |                 |            |
|      |                                             | 0    | Cancel    | Next >          |            |

Click the "Submit" button on the next window; this will finalize your request for the application. A request will be sent to your supervisor and to the Buried Facilities app administrator to approve the creation of your account in the app. When the request has been approved by both your supervisor and the Buried Facilities administrator, you will receive an email that your request has been approved, and you will then have an account in the Buried Facilities app.

| MENU | JIN.go⊻ | INDOT INDOT TECHNICAL APPLICATION PATHWAY                                                                                                    | <b>А́</b><br>Номе | ?<br>HELP | CONTACT | SIGN OUT |
|------|---------|----------------------------------------------------------------------------------------------------|-------------------|-----------|---------|----------|
|      |         | Application Enrollment - Review before Submit Applications that require a business account will not show in this list. Please "Cancel" and request a new business account or business user account prior to a erroll in these applications. Selected Applications (1) + Add New | ittempting to     | ,         |         |          |
|      |         | Name         Roles           Buried Facilities                                                                                                    | ۸<br>۲            |           |         |          |
|      |         | <pre></pre>                                                                                                    | Submit            |           |         |          |
|      |         | For best user experience, use the latest versions of Chrome, Edge or Firefox.                                                                                                    |                   |           |         |          |

#### **Logging In**

The INDOT Buried Facilities application can be accessed through the INDOT Technical Application Pathway (ITAP). The ITAP web address is http://itap.indot.in.gov. After navigating to the ITAP homepage, sign in with your INDOT credentials if prompted, then find Buried Facilities under the list of applications. Click the "Launch" button to the right side of the Applications table to open the Buried Facilities app.

| MENU                                                                                                    |                         |        |                        |          |
|----------------------------------------------------------------------------------------------------|-------------------------|--------|------------------------|----------|
|                                                                                                    |                         |        | Welcome Andrew Blac    | ckburn 🛟 |
|                                                                                                    | Applications            | e      | Action Links           |          |
| Image: Second state state st | <b>≵</b> : <b>Ξ</b>     |        | Quick Start Guide      |          |
|                                                                                                    | Applications            | Links  | Track Request Status   |          |
| MENU                                                                                                    | ▼ INDOT Applications    |        | Enroll New Application |          |
|                                                                                                    | ArcGIS Enterprise       | Launch | Notifications          |          |
|                                                                                                    | Budget Forecasting Tool | Launch |                        |          |
|                                                                                                    | Buried Facilities       | Launch |                        |          |
|                                                                                                    | Clean Answers           | Launch |                        |          |
|                                                                                                    | ▼ ERMS                  |        |                        |          |

## Access and Login Instructions for Users Outside INDOT That Do Not Have an ITAP Account

#### Creating an Access Indiana Account and Requesting Access to the Buried Facilities App

Users are required to create an Access Indiana account in order to use the Buried Facilities app. To create an Access Indiana Account:

1. Go to https://access.in.gov/signin/. Click the gold "Sign Up for Access Indiana" button.'

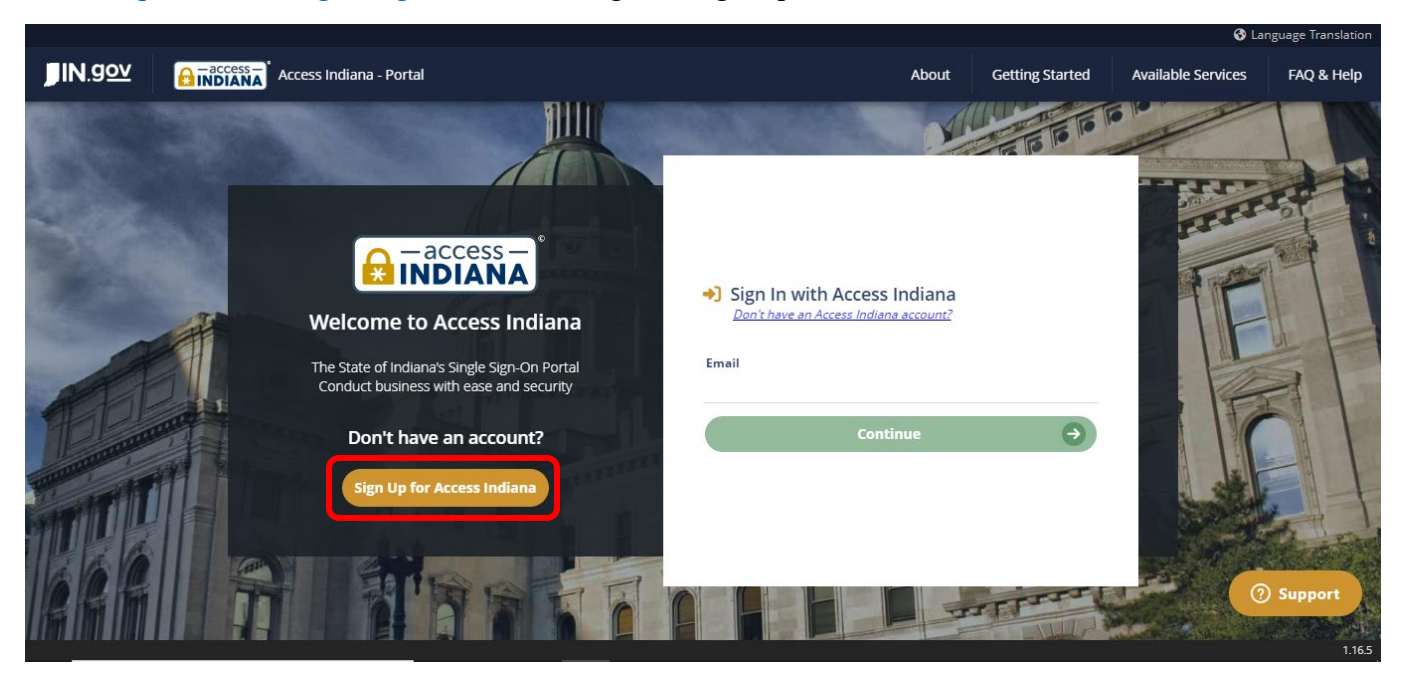

2. Enter your email address and click the green "Send Verification Code" button.

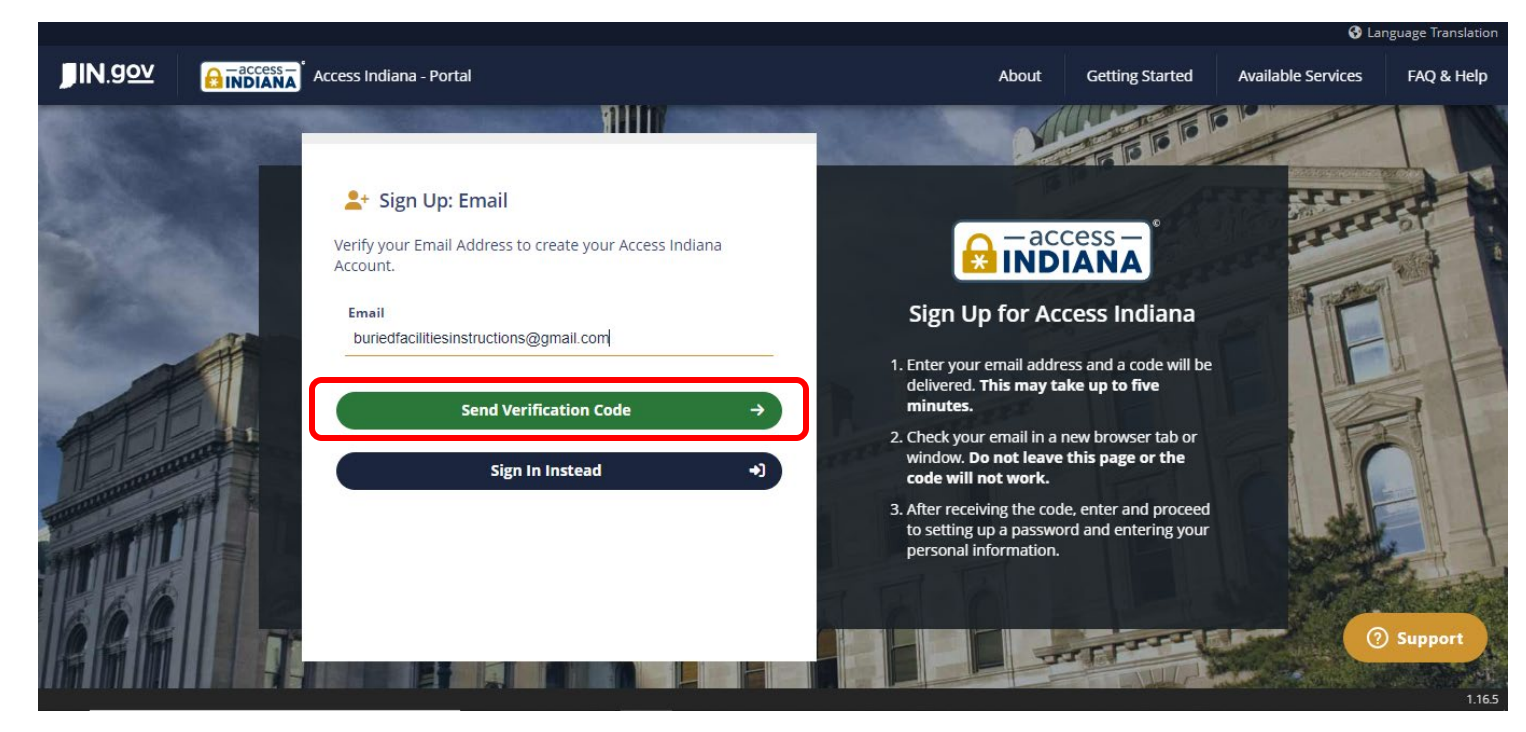

3. An email with a verification code will be sent to the email entered. Copy and paste the verification code from the email to the "Verification Code" field, then click "Continue".

|                                                                                                    | Access Indiana Email Verification 🕨 Inbox 🛪                      |                         |   |   | ¢ | ß |  |  |  |  |
|----------------------------------------------------------------------------------------------------|------------------------------------------------------------------|-------------------------|---|---|---|---|--|--|--|--|
| •                                                                                                    | No Reply <no-reply@www.in.gov><br/>to me ▼</no-reply@www.in.gov> | 1:54 PM (O minutes ago) | ☆ | ٢ | ۴ | : |  |  |  |  |
|                                                                                                    | EMAIL VERIFICATION                                               |                         |   |   |   |   |  |  |  |  |
| An attempt is being made to register <u>buriedfacilitiesinstructions@gmail.com</u> with Access Indiana. |                                                                  |                         |   |   |   |   |  |  |  |  |

\_\_\_\_\_

Your verification code is: 792842

You will need this verification code to complete registration.

If you are not signing up for an Access Indiana account and are not the intended recipient of this email, please disregard it.

|                         |       |                                                                                                    |                                                                                              |                                                                        | 😮 La               | nguage Translat |
|-------------------------|-------|----------------------------------------------------------------------------------------------------|----------------------------------------------------------------------------------------------|------------------------------------------------------------------------|--------------------|-----------------|
| <b>JIN</b> . <u>gov</u> |       | Access Indiana - Portal                                                                                                    | About                                                                                        | Getting Started                                                        | Available Services | FAQ & Hel       |
|                         |       | <ul> <li>Sign Up: Email<br/>buriedfacilitiesinstructions@gmail.com</li> <li>We have sent a verification code to your email. Please check<br/>your email.</li> <li>Email<br/>buriedfacilitiesinstructions@gmail.com</li> <li>Verification Code<br/>792842</li> </ul> | Sign Up for Acc<br>elivered. This may tal<br>minutes.                                        | sess Indiana<br>sess Indiana<br>se and a code will be<br>ke up to five |                    |                 |
| ADD                     |       | Last confirmation sent on January 3rd, 2024, 1:54 pm.                                                                                                    | <ol> <li>Check your email in a m<br/>window. Do not leave<br/>code will not work.</li> </ol> | ew browser tab or<br>this page or the                                  |                    | -               |
| The second              | THE I | Continue →                                                                                                    | 3. After receiving the code<br>to setting up a passwor<br>personal information               | e, enter and proceed<br>rd and entering your                           | Here -             |                 |
|                         |       | Resend Code 🛛 🖂                                                                                                    |                                                                                              |                                                                        |                    | Cart of         |
| I C C F                 | III   | Back $\epsilon$                                                                                                    |                                                                                              |                                                                        |                    | ) Support       |
|                         |       |                                                                                                    |                                                                                              |                                                                        |                    | 1.              |

4. Create a password for your Access Indiana account. The requirements for Access Indiana account passwords are listed on the password creation page. Enter your password in the "Password" field, then enter it again in the "Confirm Password" field, and then click "Continue".

|                   |      |                                                                                                    |                                                                                            |                                                    | 😏 Lar              | nguage Translati |
|-------------------|------|----------------------------------------------------------------------------------------------------|--------------------------------------------------------------------------------------------|----------------------------------------------------|--------------------|------------------|
| JIN.gov [         |      | Access Indiana - Portal                                                                                                    | About                                                                                      | Getting Started                                    | Available Services | FAQ & Help       |
|                   |      | Sign Up: Password<br>buriedfacilitiesinstructions@gmail.com                                                                                                    |                                                                                            |                                                    |                    |                  |
|                   |      | Password                                                                                                    |                                                                                            | ess –<br>ANA                                       |                    |                  |
|                   |      | Confirm Password                                                                                                    | Sign Up for Acce                                                                           | ess Indiana                                        | O A                |                  |
|                   |      |                                                                                                    | Password Requirements:                                                                     |                                                    |                    |                  |
|                   | AT . | ATTENTION: Your password is the key to your Access Indiana account and, like<br>your offline life, you should be careful about who you give your keys to. If you | Ø Minimum 8 characters                                                                     |                                                    |                    |                  |
|                   |      | share your Access Indiana password with anyone, even family members or                                                                                           | Lowercase character                                                                        |                                                    |                    | F                |
|                   |      | coworkers, they may have access to all or your applications and information in<br>Access Indiana.                                                                | Uppercase character                                                                        |                                                    |                    | 31               |
|                   | 11   | Hide this message                                                                                                    | Digits (0-9)                                                                               |                                                    | A F                |                  |
| The second second |      | Continue →                                                                                                    | One or more of the followin<br>!@ # \$ % ^ & * + = [] { }                                  | ng symbols:<br>  \ : ' , ? / ` ~ " ( ) ; .         |                    |                  |
|                   |      |                                                                                                    | Cannot include your userna                                                                 | ime                                                |                    |                  |
|                   |      | Cancel ←                                                                                                    | Additional Information:                                                                    |                                                    |                    | K-               |
|                   |      |                                                                                                    | For your protection, your pa<br>determined to not be simpl<br>frequently used in other sy: | assword must be<br>le enough to guess or<br>stems. | 0                  | Support          |
| ▋▋▖▖▋▋▖▖▋▋▌▖▌▋▋▊▊ |      |                                                                                                    |                                                                                            |                                                    |                    |                  |

5. Enter your first name, last name, and phone number in the corresponding fields. You may also enter your middle name and company name, but these fields are optional. Click "Create Account" when you have entered the information on this page.

|             |    |                           |                              |                                                           |                        |                                              | 🕄 La               | inguage Translation |
|-------------|----|---------------------------|------------------------------|-----------------------------------------------------------|------------------------|----------------------------------------------|--------------------|---------------------|
| JIN.gov     |    | Access Indiana - Portal   |                              | At                                                        | out                    | Getting Started                              | Available Services | FAQ & Help          |
|             |    | Sign Up: Profile          | e<br>@gmail.com              |                                                           | - ac                   | cess –                                       | THE                |                     |
| Carlos and  |    | Andrew                    | • (260) 409-0789             | *                                                         | ND                     | IANA                                         | S and a            |                     |
|             |    | Middle Name<br>(Optional) | Organization Name (Optional) | Sign Up fo                                                | or Ac                  | cess Indiana                                 |                    |                     |
|             |    | Last Name                 |                              | 1. Please enter yo<br>initial for it.                     | ur full                | middle name, not an                          |                    | SF                  |
| 160         | 11 | Blackburn                 |                              | 2. We use your ph<br>Verfication if yo<br>account securit | one ni<br>u choc<br>y. | umber in Two-Step<br>ose to opt-in for added |                    | 51                  |
| Transie I   | -  | Cre                       | eate Account $\rightarrow$   | 3. If this will be a l<br>identify the con                | ousine                 | ss account, please<br>that this account will |                    |                     |
| TT          |    |                           | Cancel ←                     | be related to in                                          | Orgar                  | ization Name.                                |                    | A ST                |
| <b>R</b> FF | Ī  |                           |                              |                                                           | -                      | TITTT                                        |                    | Support             |

6. After clicking "Create Account", you will be taken to the Access Indiana Dashboard page. After this step, your Access Indiana account has been created and you can now access ITAP and request access to the Buried Facilities app. To do this, first click on the "Services" button on the top bar of the page

|                      |   |                                                             |                                              |                                  |                                 |                                       | 🚱 Languag | ge Translation        |
|----------------------|---|-------------------------------------------------------------|----------------------------------------------|----------------------------------|---------------------------------|---------------------------------------|-----------|-----------------------|
|                      |   | Access Indiana - Portal                                     | DASHBOARD                                    |                                  | PROFILE                         |                                       | ?<br>HELP | <b>[→</b><br>SIGN OUT |
|                      | ÷ | ACCESS INDIANA DASHBOARD                                    | Source                                       | Profile                          | The second second               |                                       | 1         |                       |
| Sector 1             | ⊞ | Current Notifications                                       | Name: Andre<br>Email: buried<br>Bhane: (260) | w Blackburn<br>Ifacilitiesinstru | uctions@gmail                   | l.com                                 | FF.       |                       |
|                      | • | Add More Security with Two-Step Verification View           | To update you                                | ur profile info,                 | primary emai                    |                                       | AP 1      |                       |
|                      | • | Be prepared! Remember to Add a Recovery Email!         View | address, add<br>password, fol                | a recovery em<br>low one of the  | ail address, pl<br>links below. | hone, or                              | FL        | F                     |
| B                    |   |                                                             | -                                            | et Up Accoun<br>Change P         | t Security                      |                                       | 10-       | F                     |
|                      |   | Bookmarked Services                                         |                                              | Change Emai                      | l Address                       | $\square$                             | 0         |                       |
| THE REAL PROPERTY IN |   | You currently have no bookmarked services.                  |                                              | Add a Recove                     | ery Email                       |                                       |           | 1-1                   |
|                      |   | Click on a bookmark icon to add one!                        |                                              | Change P                         | hone                            |                                       |           | 41                    |
|                      |   | <u>View All Services</u>                                    |                                              | Change Pas                       | ssword                          |                                       |           |                       |
|                      |   |                                                             | •                                            |                                  | In Mart 1                       | and a state of the state of the state |           | 1.16.5                |

7. Locate "INDOT Technical Application Pathway" in the list of services. An easy way to find ITAP in the list is to type "INDOT" in the "Search Services" field. Click the blue "ITAP" icon once you have located it in the list.

| _              |             |           |                 |          |                   |               |                                                                                            |                                                                                                    |                                                                                                 |                                                          | 🚯 Languag | e Translation         |
|----------------|-------------|-----------|-----------------|----------|-------------------|---------------|--------------------------------------------------------------------------------------------|----------------------------------------------------------------------------------------------------|-------------------------------------------------------------------------------------------------|----------------------------------------------------------|-----------|-----------------------|
| <b>JIN.gov</b> |             | Access Ir | ndiana - Portal |          |                   |               | DASHBOARD                                                                                  |                                                                                                    | PROFILE                                                                                         |                                                          | ?<br>HELP | <b>[→</b><br>SIGN OUT |
|                | *<br>#<br>• |           | ACCESS INDIAN/  | A SERVIC | ES<br>Page: 1/1 🏈 | €             | Click on a click wher the servic Filter the l an organi, the servic Choose hu clicking III | tructions<br>service to go :<br>e you see 1 t<br>e.<br>ist of services<br>tation or appl<br>es.<br>wy you want t<br>for tiles, or # | to its applicat<br>o get read me<br>on the page<br>ication name<br>o view the se<br>for a list. | tion, or<br>ore about<br>by typing<br>above<br>rvices by |           |                       |
| TTT E          |             | 6         | Get Information |          | 8                 | Page: 1/1 🗲 🔿 | K                                                                                          |                                                                                                    |                                                                                                 |                                                          |           |                       |

8. On the ITAP homepage, click the gold "Menu" button at the top left corner of the screen, and then select "Enroll New Application" from the drop-down menu.

| MENU | JIN.go⊻                                                                                                    | INDOT INDOT TECH              | HNICAL APPLICATION PATHWAY   |                     |                           |                          |                                             |             |  |  |  |  |
|------|----------------------------------------------------------------------------------------------------|-------------------------------|------------------------------|---------------------|---------------------------|--------------------------|---------------------------------------------|-------------|--|--|--|--|
|      |                                                                                                    |                               |                              |                     |                           |                          | Welcome Andrew E                            | llackburn 🔅 |  |  |  |  |
| Арр  | olication                                                                                                    | Business                      | User                         | Support             |                           |                          |                                             |             |  |  |  |  |
| - En | roll New Application<br>plication Requests                                                                                       | - Request New Business        | - Request New User Account   | - Contact<br>- Help |                           | C                        | Action Links                                |             |  |  |  |  |
|      |                                                                                                    |                               |                              |                     |                           |                          | Quick Start Guide                           |             |  |  |  |  |
|      |                                                                                                    | Applicat                      | tions                        | _                   | Links                     |                          | Track Request Status                        |             |  |  |  |  |
|      |                                                                                                    | tions                         |                              |                     |                           |                          | Request New Business                        |             |  |  |  |  |
|      | INDOT Applica                                                                                                    |                               |                              |                     |                           | Request New User Account |                                             |             |  |  |  |  |
|      |                                                                                                    |                               |                              |                     |                           |                          | Notifications                               |             |  |  |  |  |
|      |                                                                                                    |                               |                              |                     |                           |                          |                                             |             |  |  |  |  |
|      | You are not currently linked to a business. In order to access INDOT applications, you must first be associated with a business. |                               |                              |                     |                           |                          |                                             |             |  |  |  |  |
|      | You can use                                                                                                    | the <b>Request New Busi</b> r | ness Action Link above to re | egister a new       | business and prima        | ary user a               | account.                                    |             |  |  |  |  |
|      | You can use                                                                                                    | the <b>Request New User</b>   | Account Action Link above    | e to see if you     | r business is alread      | y register               | red in ITAP and request a new user account. |             |  |  |  |  |
|      |                                                                                                    |                               | For best user experie        | nce, use the lates  | t versions of Chrome, Edg | e or Firefox.            |                                             |             |  |  |  |  |
|      |                                                                                                    |                               | © India                      | ana Department o    | f Transportation - 2023   |                          |                                             |             |  |  |  |  |

9. Find "Buried Facilities" in the list of available applications, select it by clicking the radio button to the right of the "Buried Facilities" text, then click the "Next" button. You may need to scroll down to see the "Next" button.

| <b>JIN</b> .go⊻ |                                                                                                    |                    | <b>М</b><br>Номе | ?<br>HELP |               |             |
|-----------------|----------------------------------------------------------------------------------------------------|--------------------|------------------|-----------|---------------|-------------|
|                 |                                                                                                    |                    |                  | w         | elcome Andrew | Blackburn 🄅 |
|                 | Application Enrollment – Select Application<br>Applications that require a business account will not show in this list. Please "Cancel" and request a new business account or business user<br>enroll in those applications. | r account prior to | attempting to    |           |               |             |
|                 |                                                                                                    | <b>Q</b> Search    | Ø Clear          |           |               |             |
|                 | INDOT Applications     Burled Facilities     Historic Bridge                                                                                                    |                    |                  |           |               |             |
|                 |                                                                                                    | ⊗ Cancel           | Next >           |           |               |             |
|                 |                                                                                                    |                    |                  |           |               |             |
|                 | For best user experience, use the latest versions of Chrome, Edge or Firefox. © Indiana Department of Transportation - 2023                                                                                                  |                    |                  |           |               |             |

10. Click the "Submit" button on the next window. After you click submit, your request for the app is complete.

| MENU | <b>JIN</b> .gov | INDOT INDOT TECHNICAL APPLICATION PATHWAY                                                                                                    |                                                                         | Номе       | ?<br>HELP |                 |           |
|------|-----------------|----------------------------------------------------------------------------------------------------|-------------------------------------------------------------------------|------------|-----------|-----------------|-----------|
|      |                 | Application Enrollment - Review before Submit<br>Applications that require a business account will not show in this list. Please "Cancel" and<br>enroll in these applications.<br>Selected Applications (1)<br>+ Add New                                                                                                    | l request a new business account or business user account prior to atte | empting to |           | elcome Andrew B | ackburn 😵 |
|      |                 | Name       Image: Description of the second second sec | Roles                                                                   | *          |           |                 |           |
|      |                 | < Prev                                                                                                    |                                                                         | Submit     |           |                 |           |
|      |                 | For best user experience, use the latest w<br>© Indiana Department of T                                                                                                    | ersions of Chrome, Edge or Firefox.<br>ransportation - 2023             |            |           |                 | -         |

11. After your request is submitted, it will be reviewed by the application administrators. When your account request has been approved, you will receive and email confirming the approval. After you receive this email, you will have access to the Buried Facilities application.

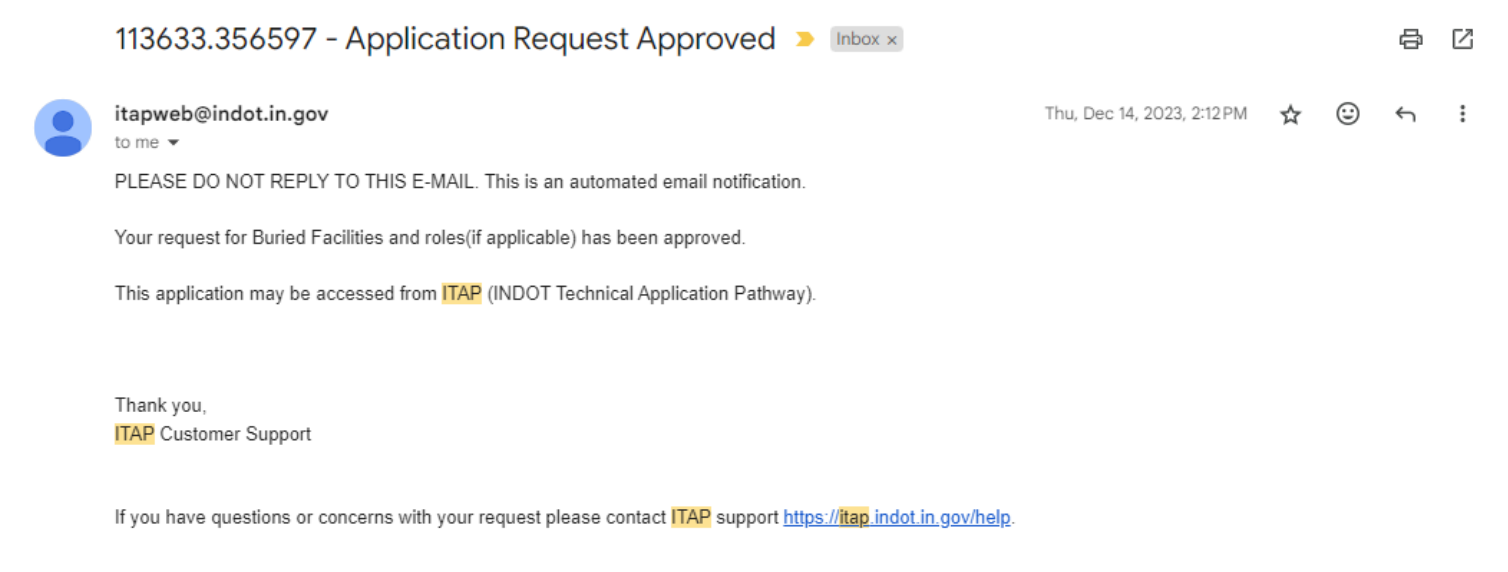

#### Logging In to the Buried Facilities Application Using an Access Indiana Account

1. Go to <u>https://itap.indot.in.gov/</u>. You will be directed to the Access Indiana sign in page. Enter the email address associated with your account and click "Continue".

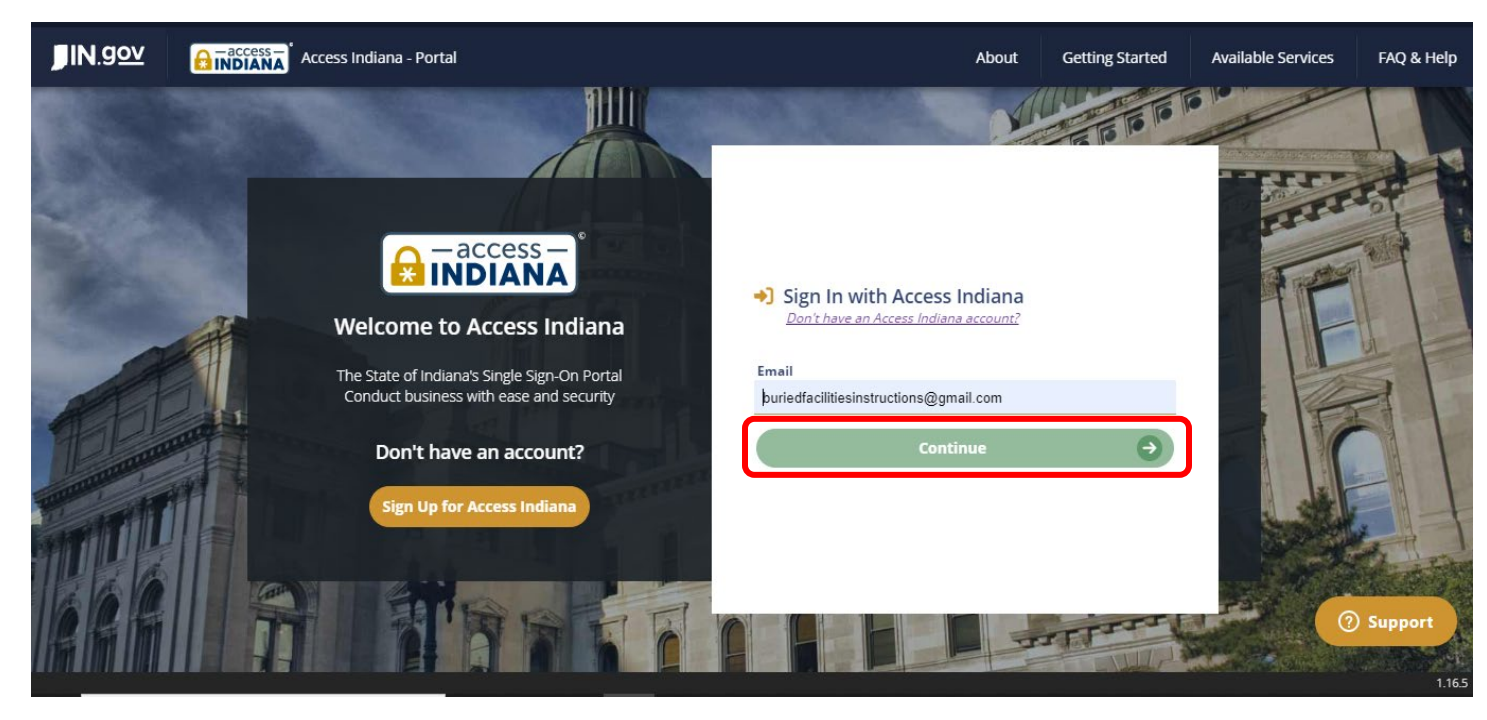

2. Enter your password and click "Sign In".'

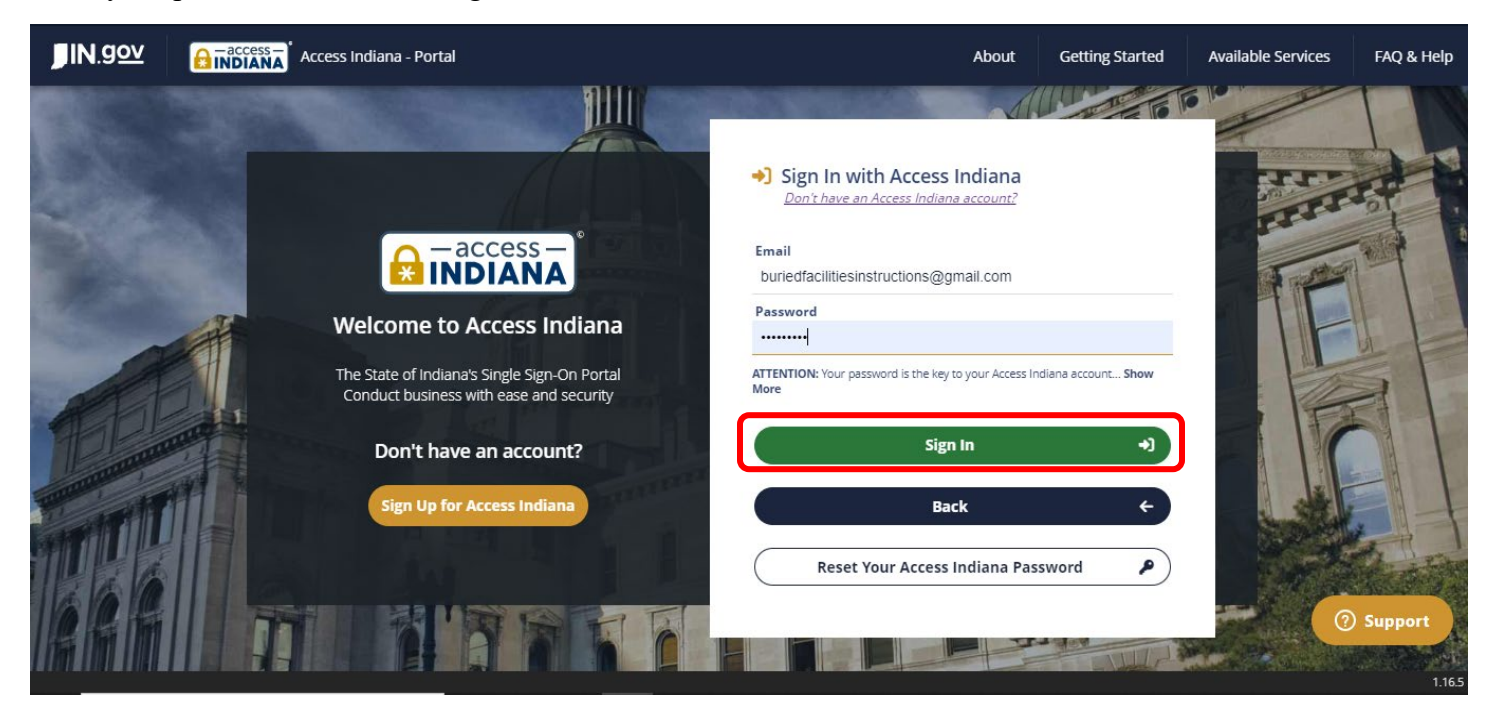

3. After signing in you will be taken to the ITAP Dashboard home page. On this page, find "Buried Facilities" in the list of applications and click the "Launch" button.

| MENU | <b>JIN</b> .gov    | NDOT INDOT TECHNICAL APPLICATION PATHWA | AY     |   |                            |
|------|--------------------|-----------------------------------------|--------|---|----------------------------|
|      |                    |                                         |        |   | Welcome Andrew Blackburn 🔅 |
|      | Applications       |                                         |        | e | Action Links               |
|      |                    |                                         |        |   | Quick Start Guide          |
|      |                    | Applications                            | Links  |   | Track Request Status       |
|      | ▼ INDOT Applicatio | ns                                      |        |   | Enroll New Application     |
|      | ArcGIS Enterpr     | se                                      | Launch |   | Notifications              |
|      | Budget Foreca      | sting Tool                              | Launch |   |                            |
|      | Buried Facilities  | 5                                       | Launch | 0 |                            |
|      | Clean Answers      |                                         | Launch | 0 |                            |
|      | ▼ ERMS             |                                         |        |   |                            |

## **Buried Facilities App Homepage**

| ← Create New Locate Request |       |         |            |              |                |       |     |      |         |          |                 |             |
|-----------------------------|-------|---------|------------|--------------|----------------|-------|-----|------|---------|----------|-----------------|-------------|
|                             | Loc 🍸 | Dis 🝸   | Planned 🔻  | ITS S 🍸      | Traf 🝸         | EPS 🍸 | D 🝸 | Co 🍸 | WMS W 🝸 | Cre 🍸    | Create <b>y</b> | Email 🔻     |
| ŧ                           | 3921  | Crawfor | 12/04/2023 | Located      | Located        |       |     |      | 12345   | 11/29/20 | Blackburn,      | blackbua44@ |
| ÷                           | 3920  |         |            | <u>Draft</u> | <u>Draft</u>   |       |     |      |         | 11/29/20 | Blackburn,      |             |
| ÷                           | 3919  |         |            | <u>Draft</u> | <u>Draft</u>   |       |     |      |         | 11/29/20 | Blackburn,      |             |
| ŧ                           | 3918  |         |            | <u>Draft</u> | <u>Draft</u>   |       |     |      |         | 11/29/20 | Blackburn,      |             |
| ÷                           | 3917  | Crawfor | 12/06/2023 | Pending      | <u>Pending</u> |       |     |      | 12345   | 11/29/20 | Blackburn,      | ablackburn1 |
| 4 <u>-</u><br>4-            | 3916  |         |            | <u>Draft</u> | <u>Draft</u>   |       |     |      |         | 11/29/20 | Blackburn,      |             |
|                             | 3915  |         |            | Draft        | Draft          |       |     |      |         | 11/22/20 | Blackburn,      |             |

The Buried Facilities app homepage has three tabs at the top with a table view under each:

- My Requests: This tab includes all requests you have created.
- My Assigned Locates: This tab includes all locate requests created in the districts in which you are assigned as a locator. ITS locators can see requests from all districts here. This tab will only be visible if you are assigned as a district or ITS locator.
- All Requests: This tab includes all locates that have been submitted in the Buried Facilities app.

The table under each tab has columns with actions or information about each locate requests. The columns include (from right to left):

- Actions Button: this button contains options to select to see different information about each request:
  - View: opens a locate request and displays the request status and project information about the request.
  - Edit: this allows a user to edit the information included in a locate request.
  - Attachments: this allows a user to open any attachment files that were added to the locate request when it was created.
- Locate Request Number: this is a sequential identification number assigned to a locate request when it is created.
- District: the district in which a locate request area is located.
- Planned Work Date: the date for which the work that requires a locate request is planned.
- ITS Status: the status of the locate on INDOT ITS facilities.
- Traffic Status: the status of the locate on INDOT district traffic facilities.
- EPS Permit Number: EPS permit number for the project requiring a locate.
- DES Number: DES number for the project requiring a locate.
- Contract Number: contract number for the project requiring a locate.
- WMS Work Order Number: work order number for the project requiring a locate.
- Created Date: the date on which a locate request was created.
- Created By: the name of the user that created the locate request.
- Email: email address of the user that created the locate request.

### **Create a New Request**

To create a new locate request, click the "Create a New Locate Request" button at the top of the Buried Facilities App homepage table.

| My Requests   | My Requests My Assigned Locates All Requests |             |              |              |                |       |            |      |         |          |            |             |
|---------------|----------------------------------------------|-------------|--------------|--------------|----------------|-------|------------|------|---------|----------|------------|-------------|
| + Create      | e New Lo                                     | cate Reques | st 🔀 Excel E | (port        |                |       |            |      |         |          |            |             |
| Loc           | . 🔻                                          | Dis 🍸       | Planned 🝸    | ITS S 🍸      | Traf 🍸         | EPS 🍸 | D <b>T</b> | Co 🍸 | WMS W 🝸 | Cre 🍸    | Create 🍸   | Email 🍸     |
| <b>5</b> 3921 |                                              | Crawfor     | 12/04/2023   | Located      | Located        |       |            |      | 12345   | 11/29/20 | Blackburn, | blackbua44@ |
| 3920          | D                                            |             |              | <u>Draft</u> | <u>Draft</u>   |       |            |      |         | 11/29/20 | Blackburn, |             |
| 3919          | 9                                            |             |              | <u>Draft</u> | <u>Draft</u>   |       |            |      |         | 11/29/20 | Blackburn, |             |
| 3918          | 8                                            |             |              | <u>Draft</u> | <u>Draft</u>   |       |            |      |         | 11/29/20 | Blackburn, |             |
| 3917          | 7                                            | Crawfor     | 12/06/2023   | Pending      | <u>Pending</u> |       |            |      | 12345   | 11/29/20 | Blackburn, | ablackburn1 |
| 3916          | 6                                            |             |              | <u>Draft</u> | <u>Draft</u>   |       |            |      |         | 11/29/20 | Blackburn, |             |
| 3915          | 5                                            |             |              | <u>Draft</u> | <u>Draft</u>   |       |            |      |         | 11/22/20 | Blackburn, |             |

When creating a new locate request, the first page that opens asks for identifying information on the project that is requiring a locate. There are spaces to enter one of the following identifying numbers:

- DES Number: the designation number for an INDOT project. A DES number is a 7-digit number.
- EPS Permit Number: the number assigned to a permit in INDOT's Electronic Permitting System. This number begins with a T followed by an 11-digit number (ex. T0000097176).
- Contract Number: this is the number assigned to an INDOT contract. This number is 1 or 2 letters, followed by a dash, and then a 5-digit number (ex. M-44050). In the app, the letter can be found in a drop-down menu, and the numerical digits can be entered in the box to the right of the drop-down (the dash is not entered).
- WMS Work Order Number: this is the number assigned in the INDOT Work Management System software to the work order that requires a locate to be performed. This entry is only numeric and can have a varying number of digits.

The Buried Facilities application requires at least one of these identifying numbers to be entered when a locate request is created. After entering one or more of these identifying numbers, click the Next button to continue with the creation of the locate request.

| Home » Dashboard » Locate Request #3924 |   |                  |  |        |  |  |  |  |
|-----------------------------------------|---|------------------|--|--------|--|--|--|--|
| Locate Request #3924                    |   |                  |  |        |  |  |  |  |
| Tracking Numbers                        |   |                  |  | ^      |  |  |  |  |
| DES #                                   |   | EPS Permit #     |  |        |  |  |  |  |
| Contract<br>#                           | • | WMS Work Order # |  |        |  |  |  |  |
|                                         |   |                  |  | ✔ Next |  |  |  |  |
| General Information                     |   |                  |  | ~      |  |  |  |  |

The next window in the locate request creation screen is for entering your contact information and some information about the work requiring a locate. On this screen, boxes with a pink highlight are required to be completed. The system also requires either a business or cell phone number to be entered. When you are finished entering all required information on this screen, click the "Next" button to proceed to the next window. Click the "Back" button to go back to the first screen for entering identification numbers.

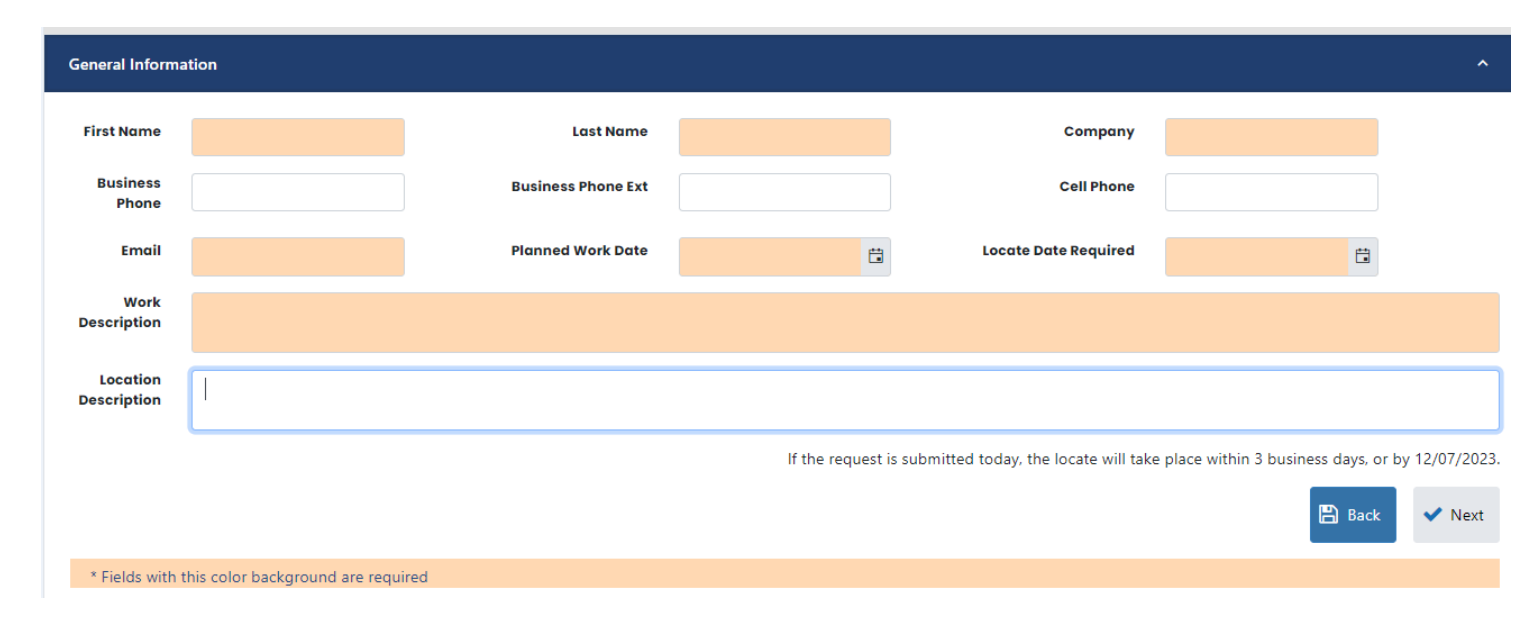

The third screen in the locate request creation window is for entering the area where locate need to be performed on a map. To do this, find the location for your locate request on the map, click the "Extent" button, and then draw a rectangle around the area for your locate request. You can delete any area you have drawn on the map by clicking the "Clear" button. After clicking "Clear," another area can be drawn by clicking the "Extent" button. When your locate area has been successfully drawn on the map, click the "Next" button at the bottom of the page to move to the next window.

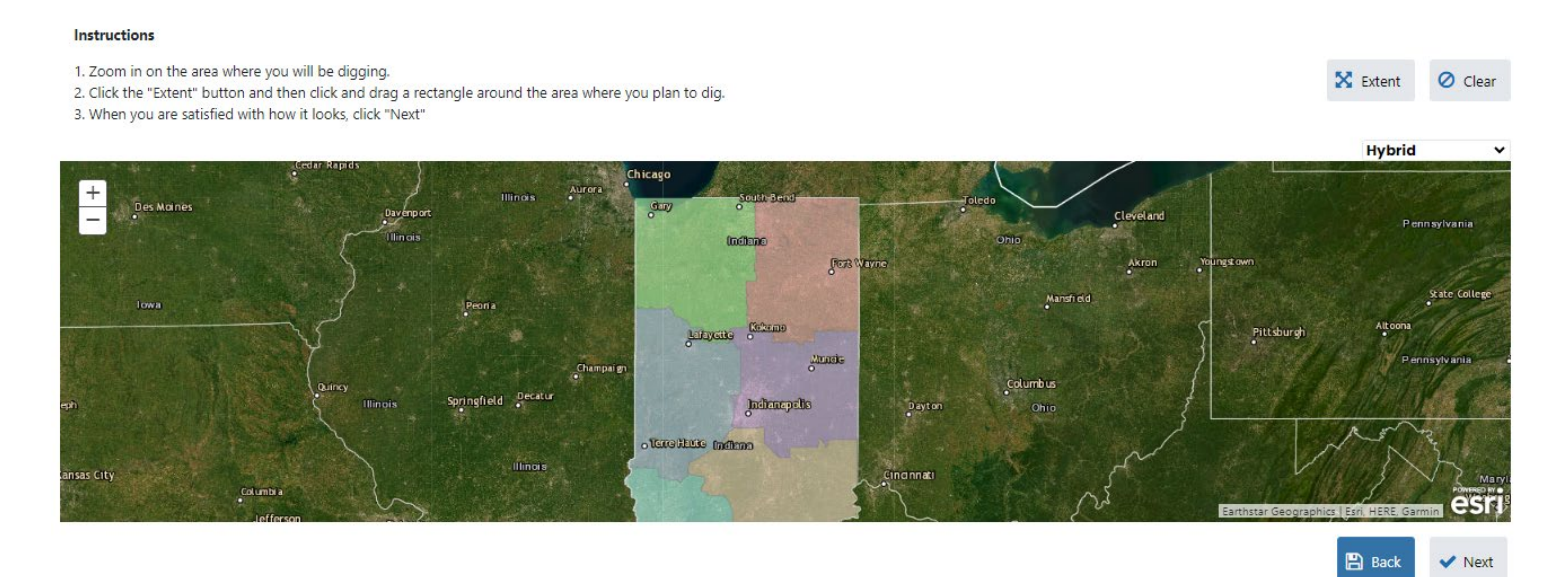

The final window in the locate request screen is the Attachments window. This allows you to attach any files that may contain additional information about your locate request that would help the locators to complete the locate work for your project. It is not required to add any attachment files to a locate request. To attach a file, click the "Add New" button. After clicking that, the "Upload Documents" box will appear that allows you to upload any files to attach to the request. Click the "Select Files" button to open your computer's file explorer window, select the file that you want to attach, and click the "Open" button. The file you have selected will appear in the table in the "Upload Documents" box. You can select more files to attach by clicking the "Select Files" button again, then selecting the file to attach and clicking the "Open" button. When all files to attach have been selected, click the "Upload Files" button at the bottom of the box.

| Home » Dashboard » Locate Request : | #3924                        |                      |                     |                          |
|-------------------------------------|------------------------------|----------------------|---------------------|--------------------------|
| Locate Request #3924                |                              |                      |                     |                          |
| Tracking Numbers                    |                              |                      |                     | ~                        |
| General Information                 |                              |                      |                     | ~                        |
| Locate                              |                              |                      |                     | ~                        |
| Attachments                         |                              |                      |                     | ^                        |
| + Add New                           |                              |                      |                     |                          |
|                                     | Document Name                | ▼ Uploaded By        | Y Uploaded Date     | T                        |
|                                     |                              |                      |                     |                          |
|                                     |                              |                      |                     |                          |
| Home » Dashboard » Locate Request   | Upload Documents             |                      | ×                   | Welcome Andrew Blackburn |
| Locate Request #3924                |                              |                      |                     |                          |
|                                     | Select Files     Clear Files | ▼ File Content Ture  | ▼ Unitod S ▼        | ~                        |
|                                     |                              |                      |                     | ~                        |
| Locate                              |                              |                      |                     | ~                        |
| Attachments                         |                              |                      |                     | ^                        |
| + Add New                           |                              |                      |                     |                          |
|                                     | 4                            |                      | , te                | T                        |
|                                     | Page 0 of 0                  | H 10 Titems per page | No items to display |                          |
|                                     | ▲ Upload Files      ♦ Close  |                      |                     |                          |
|                                     |                              |                      |                     |                          |
|                                     |                              |                      |                     |                          |

If you are finished entering information for your locate request, click the "Submit" button at the bottom of the page to finalize and submit your locate request. You can also click the "Save" button to save your work without submitting your request if you would like to save your place and come back later to edit and finish your request. The "Delete" button can be selected if you want your locate request to be discarded. After your locate request has been submitted, you will receive a confirmation email of the submission of the request. You will also receive an email every time the status of your locate request has changed.

### **Instructions for Buried Facilities Locators**

Each locate request has two locate statuses on its information page that should be updated by the district and ITS locators after locate work has been completed for a request or if more information is required to perform the locate work for the request. There is one status for the ITS locate and another status for the district traffic locate. A summary of each status is below.

- 1. Pending: The locator is still in the process of working on the locate. All locate requests are automatically assigned the Pending status when they are submitted to the system.
- 2. None Required: The locator has determined that there were no utilities in the designated locate area and that no marking will need to be done in the field. The locate is complete if this status has been assigned to a locate request.
- 3. Located: The locator has marked all utility locations in the designated locate area. The locate is complete if this status has been assigned to a locate request.
- 4. More Information Required: The locator requires more information from the requestor to complete the locate. If this status has been marked, the locator will send an email to the requestor of the locate informing them of the information that the requestor needs to provide in order for the locate to be completed.
- 5. Awaiting Reply: If the requestor has not responded to the locator's email request for information within three business days, the locator will change the status to "Awaiting Reply" and send a follow up email to the requestor asking for the relevant information again. If the status of a locate is "Awaiting Reply," it is very important for the requestor to make sure that they have provided the locator with the information needed to complete the locate.

To update the status of a locate request, first click the "My Assigned Locates" tab in the Buried Facilities app homepage to display a table of all locates assigned to the district that you are a locator for. ITS locators will see requests from all districts. Click the "Actions" button in the leftmost column of the table and select "View" from the menu that appears.

| My Requests My Ass                            | My Requests My Assigned Locates All Requests |                |                |             |             |         |           |              |            |                |                     |
|-----------------------------------------------|----------------------------------------------|----------------|----------------|-------------|-------------|---------|-----------|--------------|------------|----------------|---------------------|
| ← Create New Locate Request     Excel Export  |                                              |                |                |             |             |         |           |              |            |                |                     |
| Locate 🍸                                      | District 🔻                                   | Planned Work 🝸 | ITS Status 🍸   | Traffic S 🔻 | EPS Per 🔻   | DES # 🝸 | Contra 🝸  | WMS Work O 🔻 | Created 🝸  | Created By 🛛 🝸 | Email 🍸             |
| 3921                                          | trawfordsv                                   | 12/04/2023     | Located        | Located     |             |         |           | 12345        | 11/29/2023 | Blackburn, And | blackbua44@gma      |
| <ul> <li>View</li> <li>Edit Record</li> </ul> | rawfordsv                                    | 12/06/2023     | Pending        | Pending     |             |         |           | 12345        | 11/29/2023 | Blackburn, And | ablackburn1@ind     |
| Attachments                                   | trawfordsv                                   | 11/25/2023     | Awaiting Reply | Awaiting Re |             |         |           | 12354        | 11/16/2023 | Blackburn, And | blackbua44@gma      |
| 3893                                          | Crawfordsv                                   | 11/22/2023     | Pending        | Pending     |             |         | M - 44050 |              | 11/13/2023 | Blackburn, And | blackbua44@gma      |
| 3891                                          | Crawfordsv                                   | 10/23/2023     | None Required  | None Requir |             |         | R - 43512 |              | 10/17/2023 | System, BURIE  | tkaser@rieth-riley  |
| 3890                                          | Crawfordsv                                   | 10/25/2023     | None Required  | Located     | T0000178575 |         |           |              | 10/16/2023 | System, BURIE  | jeff.t@alwaysug.org |
| 3850                                          | Crawfordsv                                   | 10/13/2023     | Located        | None Requir |             |         | R - 45072 |              | 10/09/2023 | System, BURIE  | jkellam@rieth-rile  |
| 3830                                          | Crawfordsv                                   | 03/01/2024     | None Required  | Pending     | T0000180730 |         |           |              | 10/03/2023 | System, BURIE  | szanoni@cbbel.co    |
| 3810                                          | Crawfordsv                                   | 10/05/2023     | None Required  | Located     |             |         | R - 43512 |              | 10/02/2023 | System, BURIE  | tannerl@jblsignal   |
| 3790                                          | Fort Wayne                                   | 10/05/2023     | None Required  | Pending     | T0000158599 |         |           |              | 09/29/2023 | System, BURIE  | awade@bnxc.net      |
|                                               |                                              |                |                |             |             |         |           |              |            | a i auais      | na insta            |

Clicking "View" will open the Locate Request Overview page. The statuses of the locate request is displayed in a box on the right side of the overview page. There is a drop-down menu for each status; one for ITS and one for district traffic. Click the drop-down menu for the status that you want to update and select the desired status from the menu. To save the status change click the "Submit" button, and to discard any changes click the "Cancel" button. After you have changed the status of a locate, an email will be sent to the user who has created the locate request informing them of the change to the status of their locate request.

| ME |                      | Tout)                 |                                                        |                                                             |  |  |  |  |  |
|----|----------------------|-----------------------|--------------------------------------------------------|-------------------------------------------------------------|--|--|--|--|--|
|    |                      |                       |                                                        | Welcome Andrew Blackburn                                    |  |  |  |  |  |
|    | Company              | ininnn,               | drop-down menu, click the "Submit" button below.       | to be done in the field.                                    |  |  |  |  |  |
|    |                      |                       | Click the "Cancel" button to undo any changes to the   | The locate is complete if this status has been              |  |  |  |  |  |
|    | Business Phone       | (260) 409 0789        | clicked, an email will be sent to the locate requestor | assigned to a locate request.                               |  |  |  |  |  |
|    | 0-1121               |                       | notifying them of the change to the status of the      | Located:                                                    |  |  |  |  |  |
|    | Cell Phone           |                       | locate.                                                | The locator has marked all utility locations in the         |  |  |  |  |  |
|    | Email                | blackbua44@gmail.com  | ITS Status                                             | designated locate area. The locate is complete if this      |  |  |  |  |  |
|    |                      | 2                     |                                                        | status has been assigned to a locate request.               |  |  |  |  |  |
|    | Work Description     | mn,nm,                | Located •                                              | More Information Required:                                  |  |  |  |  |  |
|    |                      |                       | Last Updated By: Blackburn, Andrew                     | The locator requires more information from the requestor    |  |  |  |  |  |
|    | Location Description |                       |                                                        | to complete the locate. If this status has been marked, the |  |  |  |  |  |
|    | Planned Work Date    | 12/4/2023 12:00:00 AM | Email: ablackburn1@indot.in.gov                        | informing them of the information that the requestor        |  |  |  |  |  |
|    |                      |                       |                                                        | needs to provide in order for the locate to be completed.   |  |  |  |  |  |
|    | Locate Date Required | 12/5/2023 12:00:00 AM | Last Updated Date: 11/29/2023 2:51:07 PM               | Aunsisten – Densku                                          |  |  |  |  |  |
|    |                      |                       | Traffic Status                                         | If the requestor has not responded to the locator's email   |  |  |  |  |  |
|    |                      |                       |                                                        | request for information within three business days, the     |  |  |  |  |  |
|    |                      |                       | Located ¥                                              | locator will change the status to "Awaiting Reply" and      |  |  |  |  |  |
|    |                      |                       | Last Updated By: Blackburn, Andrew                     | send a follow up email to the requestor asking for the      |  |  |  |  |  |
|    |                      |                       |                                                        | relevant information again. If the status of a locate is    |  |  |  |  |  |
|    |                      |                       | Email: ablackburn1@indot.in.gov                        | make sure that they have provided the locator with the      |  |  |  |  |  |
|    |                      |                       |                                                        | information needed to complete the locate.                  |  |  |  |  |  |
|    |                      |                       | Last Updated Date: 11/29/2023 2:51:07 PM               |                                                             |  |  |  |  |  |
|    |                      |                       |                                                        |                                                             |  |  |  |  |  |
|    |                      |                       | O Cancel Submit                                        |                                                             |  |  |  |  |  |
|    |                      |                       |                                                        |                                                             |  |  |  |  |  |
|    |                      |                       |                                                        |                                                             |  |  |  |  |  |
|    |                      |                       |                                                        |                                                             |  |  |  |  |  |